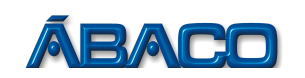

# CADASTRO DE PESSOAS FÍSICAS NÃO EMITENTES

Voltado para o cadastro dos Funcionários das Empresas

- Para cadastrar uma Pessoa Física não emitente de NFSE, realize os passos a seguir:

## PASSO 1

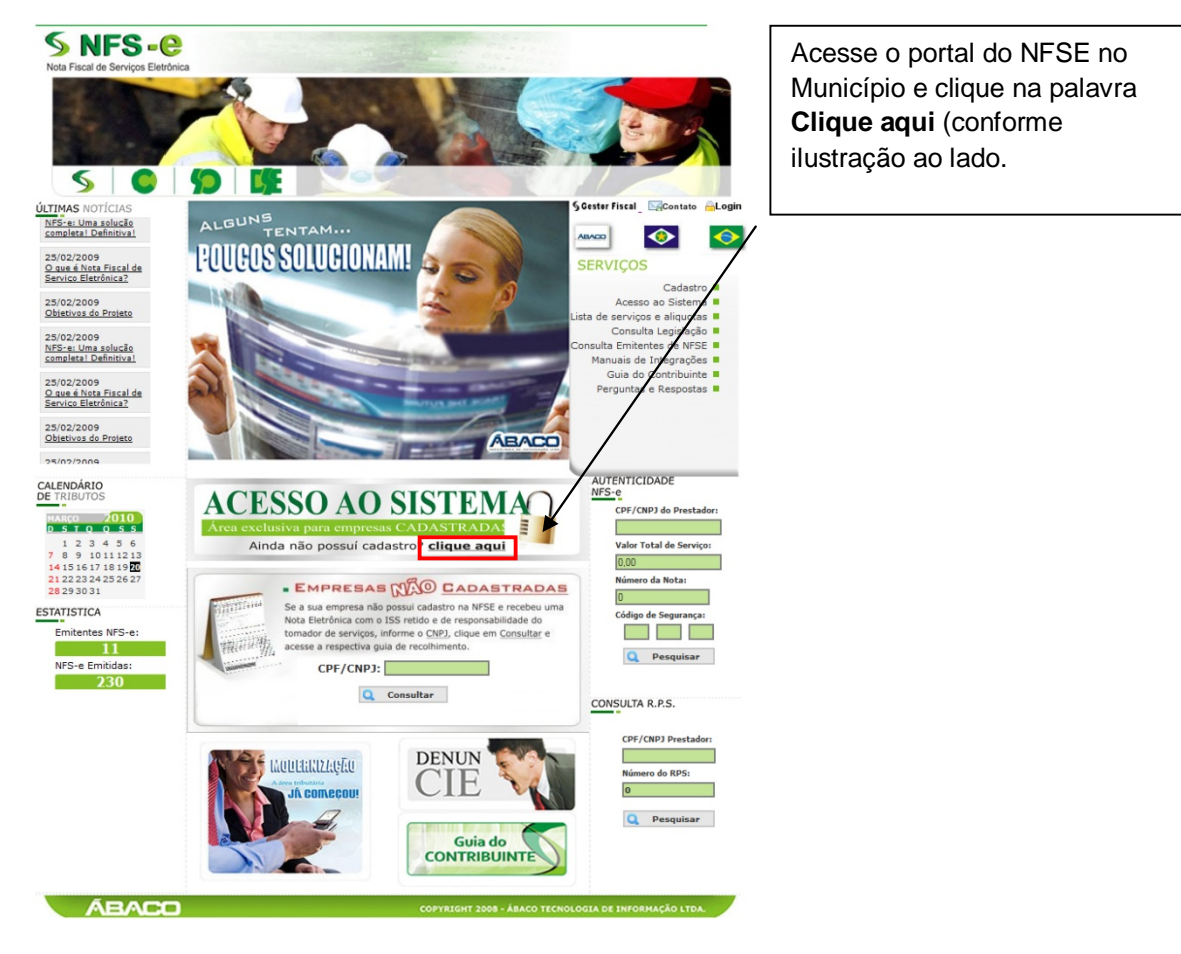

### PASSO 2

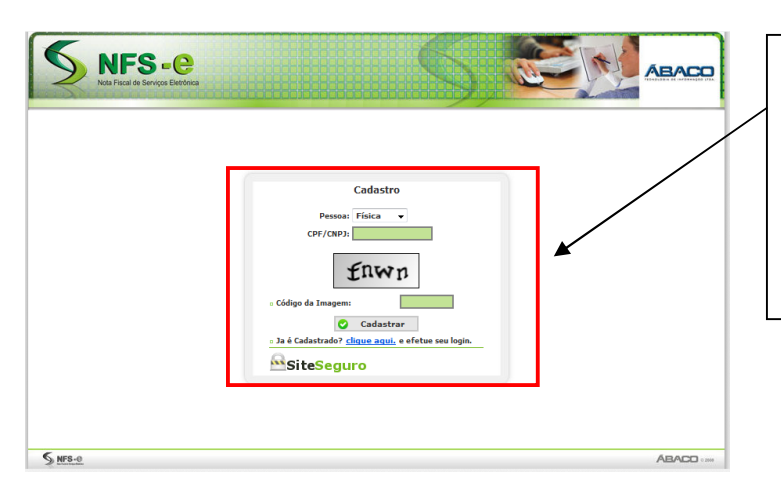

Na tela de cadastro deixe o campo **Pessoa** como **Física**, informe o seu **CPF** no campo **CPF/CNPJ**, insira o **Código da Imagem** que aparece acima do campo e clique no botão **Cadastrar**.

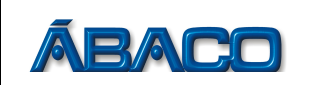

#### PASSO 3

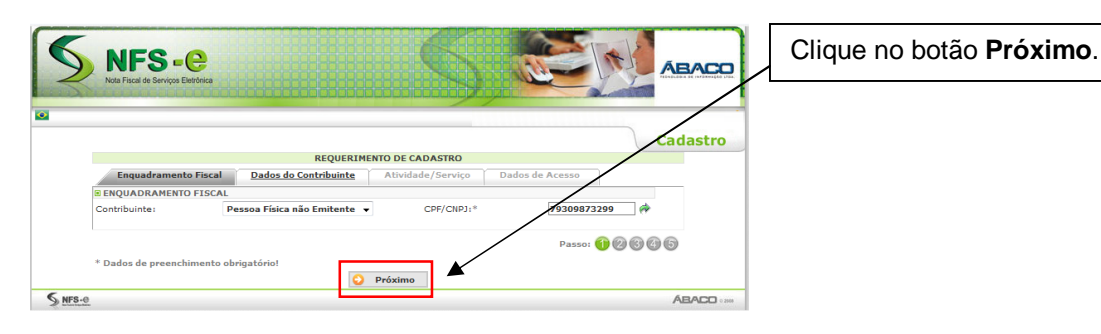

## PASSO 4

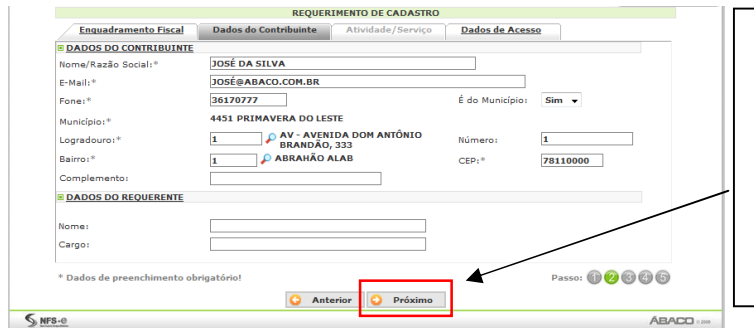

Preencha todo o cadastro com os dados corretos. Os campos marcados com asterisco são obrigatórios, os demais são opcionais.

Após finalizar o preenchimento, clique no botão **Próximo**.

## PASSO 5

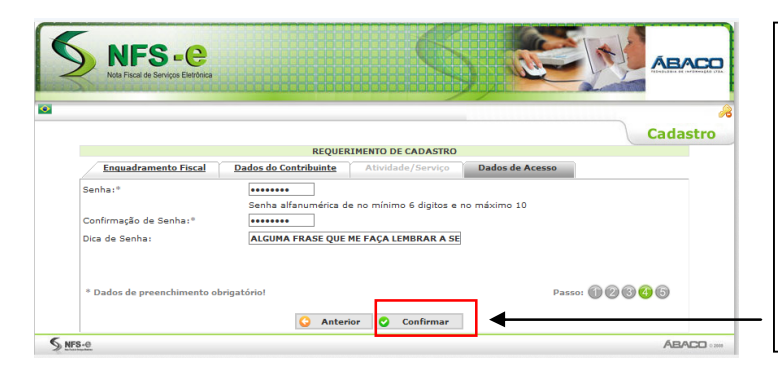

Cadastre uma senha de acesso e uma dica para esta senha. Lembre-se que é com esta senha que você irá acessar o sistema.

Após finalizar o cadastro da senha de acesso, clique em **Confirmar**.

## PASSO 6

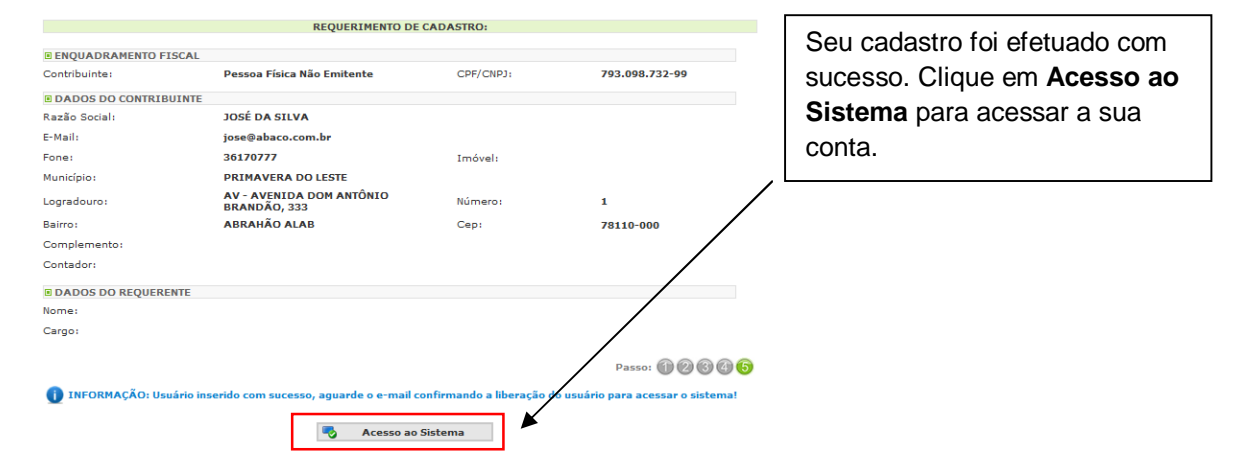